## Updating the Default Time Zone in Your Supplier Profile

1. Log into your Jaggaer Supplier Profile by following the link in your email.

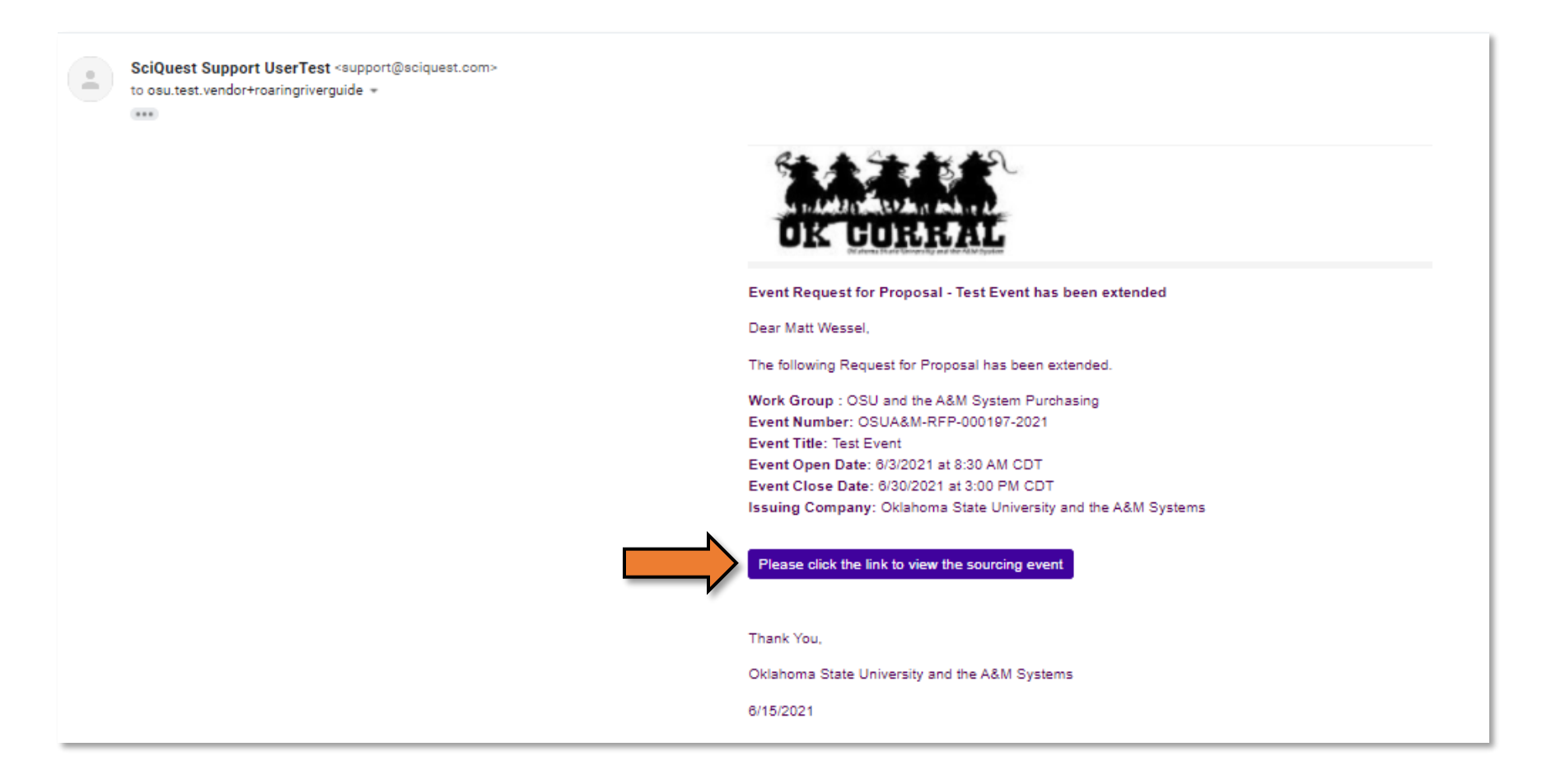

2. Enter your password as normal and click "Login".

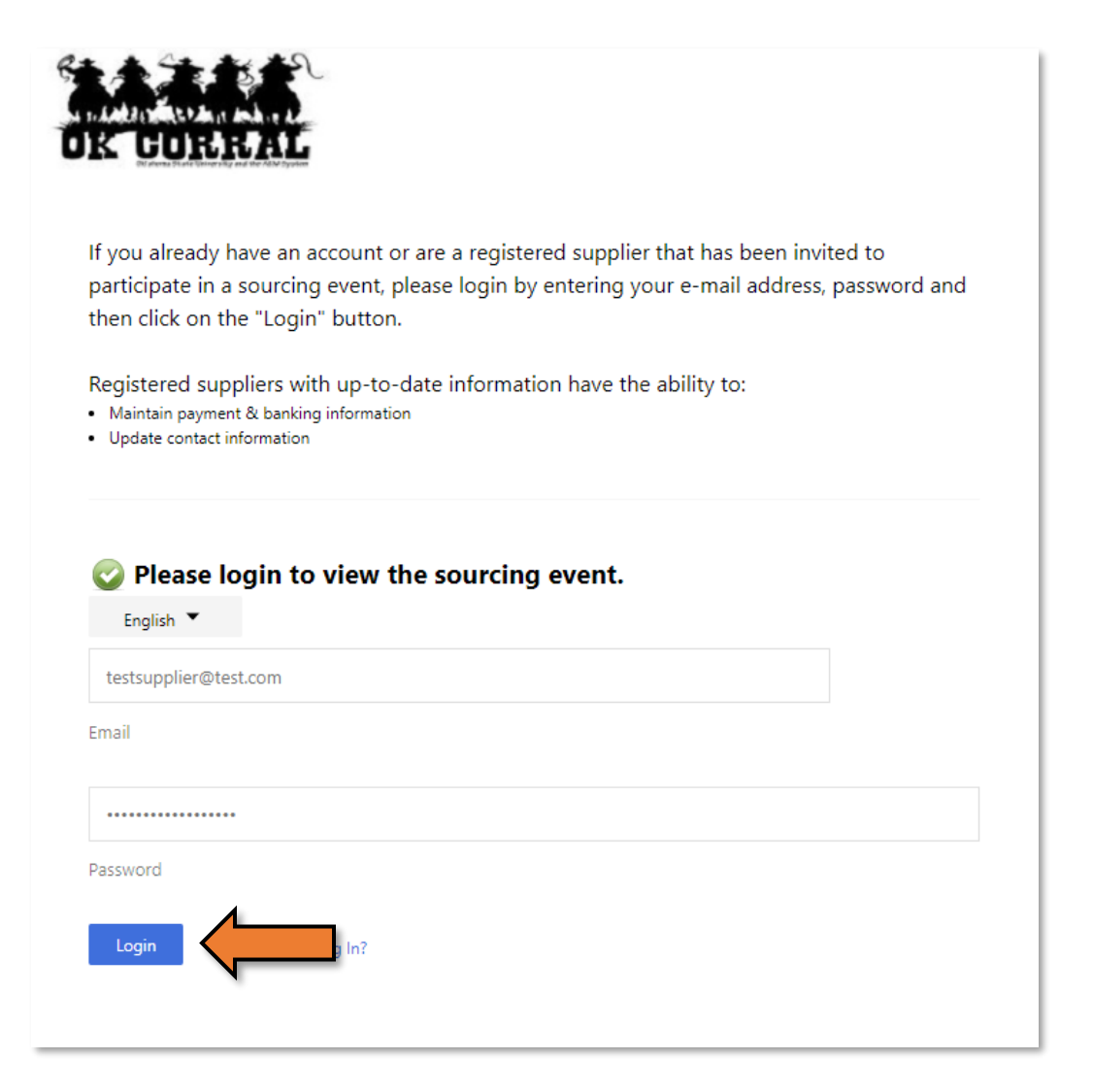

- 3. You will now need to "Return to Jaggaer Supplier Network".
  - a. Click the 👤
  - b. From the dropdown, click "Return to JAGGAER Supplier Network".

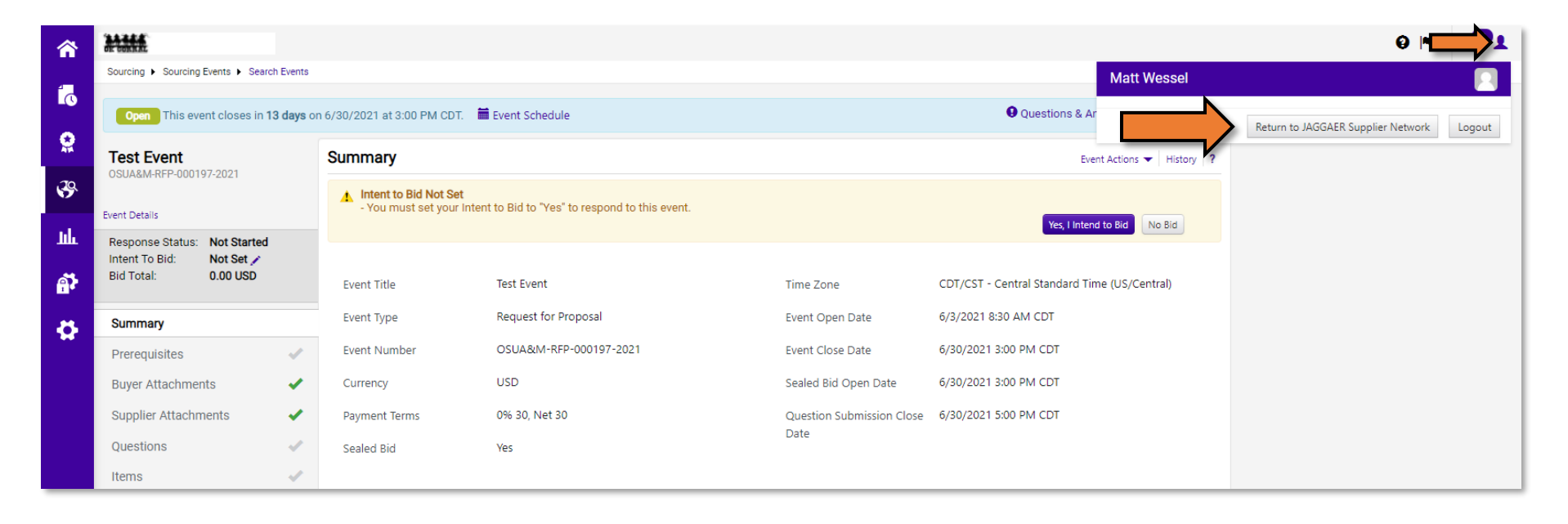

- 4. Hover over the **i**con on the left of your screen.
  - a. Then go to "General Site Settings", to "System Settings and Configuration".

|                     |                                                                                                    | All 🗸 Search (Alt+0) Q 💟 🏴 🌉                                                                                                    |
|---------------------|----------------------------------------------------------------------------------------------------|----------------------------------------------------------------------------------------------------|
| î                   |                                                                                                    |                                                                                                    |
| Ĩo                  | Roaring River Trout Guide Service                                                                                                    |                                                                                                    |
| 0<br>14<br>13<br>13 | JAGGAER Network ID 1002492092<br>View Your Company's Network Profile<br>Manage Customer Registrations<br>Send New User Registration Request                                                                                   | Find Invoice ?<br>Advanced Search<br>To check payment status of an invoice or send a message to a customer regarding an<br>invoice, please enter the invoice number then click the "Search" button. |
| <b>ж</b><br>тг      | Create Invoice / Credit Memo Import Invoice ?                                                                                                    | Invoice Number(s) Q<br>Multiple values can be separated by a comma(,).                                                                                                    |
| ച്ച                 | Customer Portal Access ?                                                                                                    | Need Assistance?                                                                                                    |
| \$                  | Setup         System Settings and Configuration         Configure Number Wheel         Direct system           Organization Structure and Settings         Configure Number Wheel         Intertieveese         Intertieveese | Help<br>Search for Q<br>Browse the Table of Contents                                                                                                    |
|                     | General Site Settings Configure Currency Settings View All Registrations                                                                                                    | Online Training and Support                                                                                                    |
|                     | Site Appearance and Behavior ? User Communication                                                                                                    | Supplier Contact Name: Matt Wessel Title:                                                                                                    |
|                     | Customer Events Released Open Closed Awarded All                                                                                                    | Email: osu.test.vendor+roaringriverguide@gmail.com<br>Phone: +1 405-744-5984                                                                                                    |

5. Click on "International Settings", then click the "Edit" button.

| â        |                                                                    |               |      | All 👻 | Search (Alt+Q) | ۹ | ♡ 🗖 | <b>1</b> |
|----------|--------------------------------------------------------------------|---------------|------|-------|----------------|---|-----|----------|
|          | Setup  General Site Settings  System Settings and Configuration    |               |      |       |                |   |     |          |
| Ĩo       | Configuration number wheel image management currency configuration |               |      |       |                |   |     |          |
| €        | Configuration Configuration History                                |               |      |       |                |   |     | ?        |
| ATA      | Appearance                                                         |               |      |       |                |   |     | ?        |
| <b>.</b> | Help on mouse over                                                 |               |      |       |                |   |     |          |
| <b>%</b> |                                                                    |               | Save |       |                |   |     |          |
| հղ       | International Settings                                             |               |      |       |                |   |     | ?        |
| ×        | Default Country                                                    | United States |      |       |                |   |     |          |
| Ŭ.       | Default Language                                                   | English       | •    |       |                |   |     |          |
| at i     | Default Time Zone                                                  |               |      |       |                |   |     |          |
|          | 🕀 Email Settings                                                   |               |      |       |                |   |     | ?        |
| *        | 🗄 Email Addresses                                                  |               |      |       |                |   |     | ?        |

6. Click the drop-down next to "Default Time Zone" and select your desired time zone from the list.

|       |                                                                                                    |                                                   | All 🝷 | Search (Alt+Q) | ۹ | ♡   <mark>^</mark> | <b>1</b> |  |
|-------|----------------------------------------------------------------------------------------------------|---------------------------------------------------|-------|----------------|---|--------------------|----------|--|
|       | Setup  General Site Settings  System Settings and Configuration                                                                           |                                                   |       |                |   |                    |          |  |
| ĨC    | Configuration number wheel image management currency configuration                                                                        |                                                   |       |                |   |                    |          |  |
| 0     | Configuration Configuration History                                                                                                    |                                                   |       |                |   |                    | ?        |  |
| ATA . | Appearance                                                                                                    |                                                   |       |                |   |                    | ?        |  |
| -12   | International Settings                                                                                                    |                                                   |       |                |   |                    | ?        |  |
|       | Default Country                                                                                                    | United States 🗙                                   |       |                |   |                    |          |  |
| 39    | Default Language                                                                                                    | English V                                         |       |                |   |                    |          |  |
|       | Default Time Zone                                                                                                    |                                                   |       |                |   |                    |          |  |
| nl.   |                                                                                                    |                                                   |       |                |   |                    |          |  |
|       |                                                                                                    | IST - India Standard Time (IST)                   |       |                |   |                    |          |  |
|       | + Email Settings                                                                                                    | GST - Gulf Standard Time (Asia/Dubai)             |       |                |   |                    | ?        |  |
| × 1   |                                                                                                    | CEST/CET - Central European Time (CET)            |       |                |   |                    | 2        |  |
|       | Imail Addresses     Sb/(SWI - Greenwich Mean Time (Europe/London)       Bpt - Breading Top (Statistical)     Spt - Breading (Statistical) |                                                   |       |                |   |                    | •        |  |
| an I  | BRT - Brasilia Time (America/Fotoacea)<br>BRT - Brasilia Time (America/Sao Paulo)                                                         |                                                   |       |                |   |                    |          |  |
|       |                                                                                                    | EDT/EST - Eastern Standard Time (US/East-Indiana) |       |                |   |                    |          |  |
|       |                                                                                                    | EDT/EST - Eastern Standard Time (US/Eastern)      |       |                |   |                    |          |  |
| •     |                                                                                                    | CDT/CST - Central Standard Time (US/Central)      |       |                |   |                    |          |  |
|       |                                                                                                    | MDT/MST - Mountain Standard Time (US/Mountain)    |       |                |   |                    |          |  |
|       |                                                                                                    | MST - Mountain Standard Time (US/Arizona)         |       |                |   |                    |          |  |
|       | PDT/PST - Pacific Standard Time (US/Pacific)                                                                                              |                                                   |       |                |   |                    |          |  |
|       |                                                                                                    | HST - Hawaii Standard Time (US/Hawaii)            |       |                |   |                    |          |  |

7. Once you have selected your desired time zone, click the "Save" button.

| <b>^</b>   | J/GG/====supplier Network                                          |                                              | All 🔻 | Search (Alt+Q) | ۹ | ♡ 🗖 | <b>1</b> |
|------------|--------------------------------------------------------------------|----------------------------------------------|-------|----------------|---|-----|----------|
|            | Setup  General Site Settings  System Settings and Configuration    |                                              |       |                |   |     |          |
| Ĩ (        | Configuration number wheel image management currency configuration |                                              |       |                |   |     |          |
| •          | Configuration Configuration History                                |                                              |       |                |   |     | ?        |
| ATA        | + Appearance                                                       |                                              |       |                |   |     | ?        |
| <b>.</b>   | International Settings                                             |                                              |       |                |   |     | ?        |
| 70         | Default Country                                                    | United States 🗸                              |       |                |   |     |          |
| \$         | Default Language                                                   | English 🗸                                    |       |                |   |     |          |
|            | Default Time Zone                                                  | CDT/CST - Central Standard Time (U) Central) |       |                |   |     |          |
| յու        |                                                                    | Save                                         |       |                |   |     |          |
|            | Email Settings                                                     |                                              |       |                |   |     | ?        |
| ×          | Email Addresses                                                    |                                              |       |                |   |     | ?        |
|            |                                                                    |                                              |       |                |   |     |          |
| <u>a</u> r |                                                                    |                                              |       |                |   |     |          |

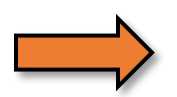